# ขั้นตอนการใช้งาน E-SERVICE ของ องค์การบริหารส่วนตำบลโชคชัย

#### ขั้นตอนที่ ๑

#### เปิดเว็บไซต์ อบต.โชคชัย https://www.chokchai.go.th/

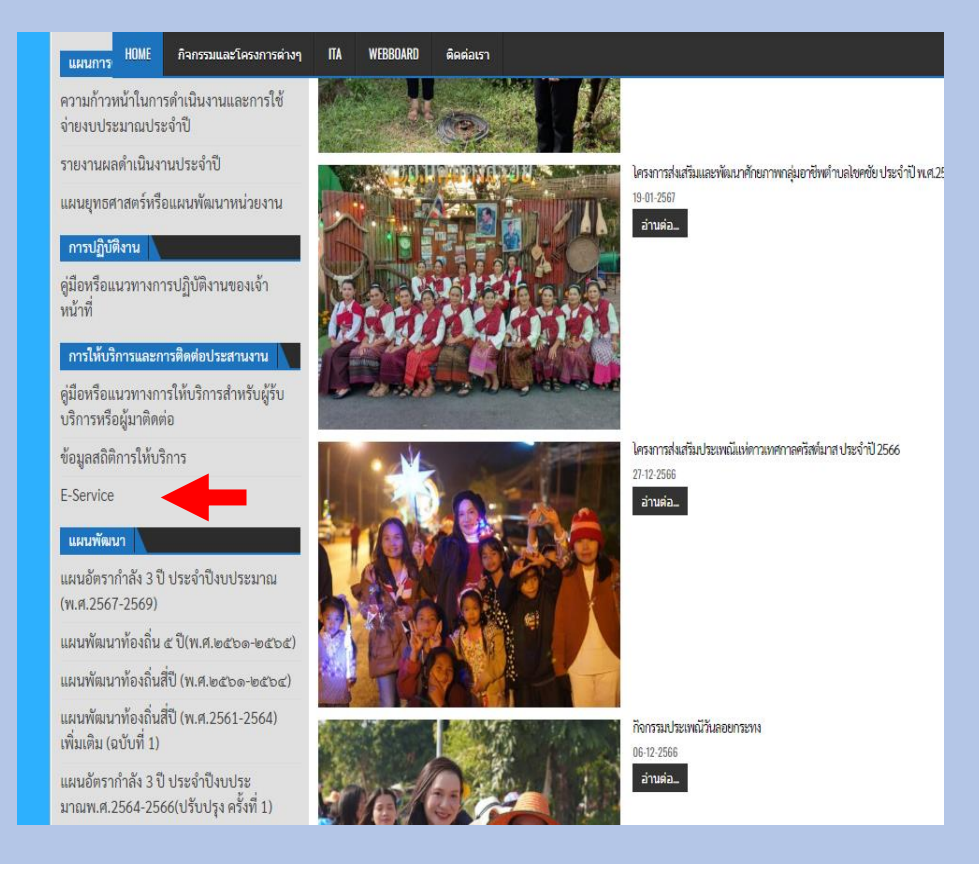

#### ๑. คลิกตรงคำว่า "E - SERVIVE"

#### ขั้นตอนที่ ๒

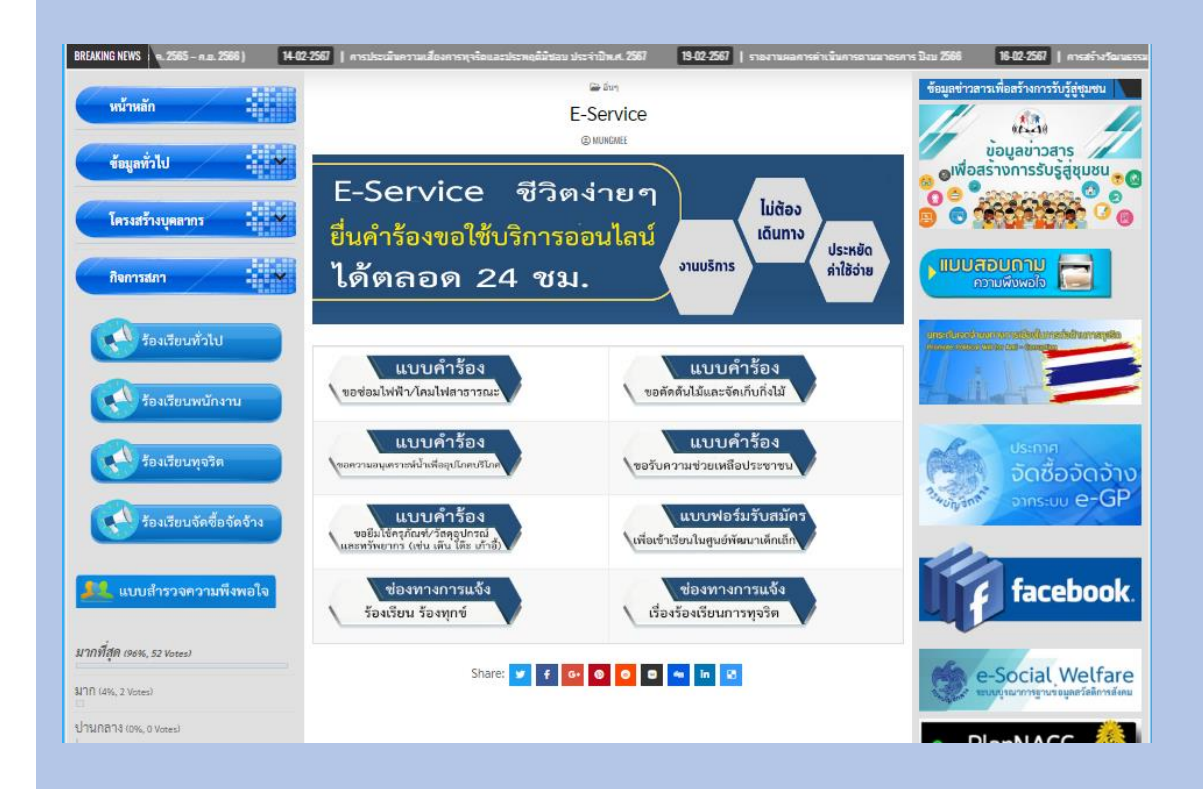

๒. เลือกบริการที่ต้องการดำเนินการ
ว่าต้องการดำเนินการแบบคำ
ร้องประเภทใด

### ขั้นตอนที่ ๓

| BREAKING N HOME คิจครรมและโครงการต่าง                                    | רא WEBBOARD ลีดต่อมรา                                | Q tians                                                                                                    |
|--------------------------------------------------------------------------|------------------------------------------------------|----------------------------------------------------------------------------------------------------|
| หน้าหลัก                                                                 | แบบคำร้องขอซ่อมไฟฟ้า โคมไฟสาธารณะ<br>ชื่อ นามสกุด*   | ข้อมูลข่าวสารเพียลร้างการรับรู้สู่ขุมขม<br>เกิร์จ<br>ข้อมูลข่าวสาร                                                                                                    |
| ขอมูลทวไป                                                                | ที่อยู่ *                                            | elikoasinonissusjavusu<br>elikoasinonissusjavusu<br>elikoasinonissusjavusi<br>elikoasinonissusjavusi<br>elikoasinonissusjavusi |
| Remadna                                                                  | เบอโทรศัพท์*<br>■• 081 234 5678                      | <b>เบบสอบดาบ</b><br>ภามผิงหล่อ                                                                                                    |
| ร้องเรียนทั่วไป                                                          | รมพรอเชบรการ *<br>รายละเอียดบริเวณที่ข้ารุดเสียหาย * | เป็นสามารถของสามารถของสามารถของสามารถของสามารถของสามารถของสามารถของสามารถของสามารถของสามารถของสามารถของสามารถขอ<br>การการการการการการการการการการการการการก                                                                                                    |
| ร้องเรียนพบักงาน<br>ร้องเรียนหุจริต                                      |                                                      | ແຮກຊ                                                                                                    |
| ร้องเรียนจัดซื้อจัดจ้าง                                                  | จำนวนและรายละเอียดจุดที่ขำรุด<br>                    | And a subsection of the second second                                                                                                    |
| 🎎 แบบสำรวจความพึงพอใจ                                                    | มีมาระบุ                                             | facebook                                                                                                    |
| <i>มากที่สุด (96%, 52 Votes)</i><br>มาก (4%, 2 Votes)                    |                                                      | เมากาฐานรัญญารัตยิการอื่อ                                                                                                    |
| ปานกลาง (095, 0 Votes)<br>'                                              | แนบสำเนาบัตรประชาชน (ไฟล์ jpg ขนาดไฟล์ไม่เกิน 10 MB) | e - PlanNACC 🔏                                                                                                    |
| พยะ เบร, 0 Votes)<br>น้อยที่สุด (อฟ, o Votes)<br>Total Voters: <b>54</b> | Click or drag a file to this area to upload.         | เช่นยาม >>>>                                                                                                    |
| Polls Archive                                                            | ยืนดำขอใช้บริการออนไลน์                              | 🕋 ทางอิเล็กทรอนิกส                                                                                                    |

## ๓. กรอกข้อมูลผู้ขอใช้บริการให้ ครบถ้วน

# ๙. เมื่อกรอกครบถ้วนแล้วกดยื่นคำ ขอใช้บริการออนไลน์

# เสร็จสิ้นกระบวนการ ข้อมูลของท่านจะถูกส่งไปยังผู้ดูแลระบบ เพื่อดำเนินการต่อไป